## 带默认值的查询报表

1. 描述 2. 带默认值的查询报表

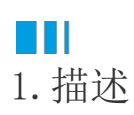

当我们在报表中使用报表参数时,预览报表总会弹出参数输入框,必须输入参数值才可以打开报表。 当我们为报表参数设定了默认数据时,首次打开报表则不需要用户输入参数值,可以直接进入报表显示查询结果。 下面为您介绍如何为报表参数设置默认值。

# 2. 带默认值的查询报表

#### 操作步骤

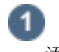

添加一个表格,绑定字段,如下图。

| 销售大区       | 销售省份       | 销售城市       | 类别名称       | 产品名称                        | 购买数量            | 订单金额            |
|------------|------------|------------|------------|-----------------------------|-----------------|-----------------|
| {销售大区}     | {销售省份}     | {销售城市}     | (类别名称)     | {产品名称}                      | {购买数量}          | {订单金额}          |
| {Count(销售大 | {Count(销售省 | {Count(销售城 | {Count(类别名 | {Count(产品名<br><sub>宏い</sub> | {Sum(购头数<br>量)) | {Sum(订单金<br>痴)、 |

#### 2

添加报表参数。打开报表设计器右侧的数据绑定面板,单击"报表参数"区域的"添加",如下图。

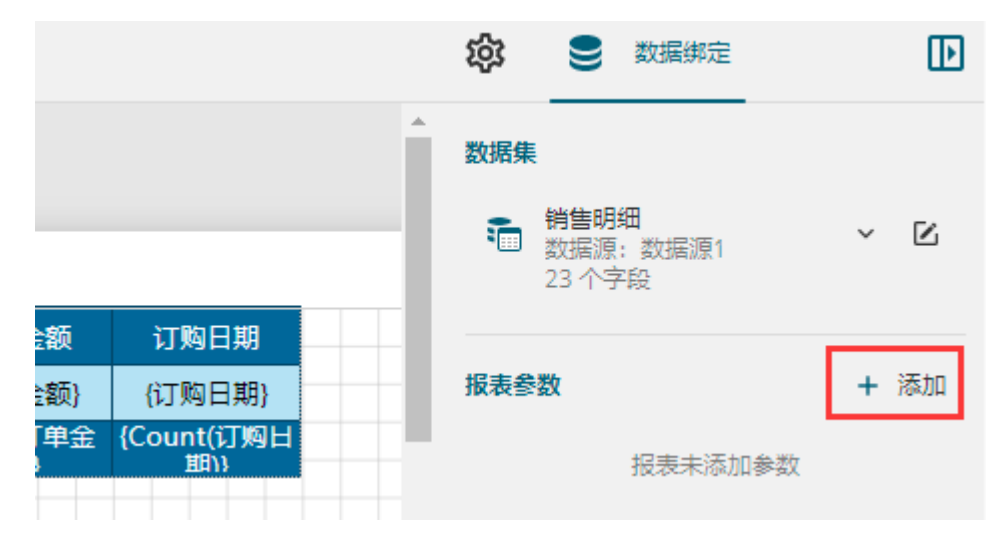

报表参数列表中将出现一个新条目"报表参数1",单击该条目,面板中将显示报表参数的详细设置信息。 这里将参数名称修改为"销售大区",提示文本修改为"请输入销售大区:",数据类型设置为"字符串类型"。 默认数据"设置区域,选择"手动添加"。添加一个默认数据,如"西北"。

| ← 编辑参数   |                       |
|----------|-----------------------|
| 参数名称     | 销售大区                  |
| 提示文本     | 请输入销售大区:              |
| 数据类型     | 字符串型 ~                |
| 多值数据     | 否●                    |
| 隐藏       | 否 ●                   |
| 可忽略      | 否 ●                   |
| 多行数据     | 否 •                   |
| 可不输入     | 否●                    |
| 可用数据 ——— |                       |
| 数据来源     | ● 查询结果 ● 手动添加         |
| 数据集名称    | *                     |
| 数据字段     | <ul> <li>•</li> </ul> |
| 标签字段     | <空> <b>v</b>          |
| 默认数据 ——— |                       |
| 数据来源     | 査询结果   手动添加           |
| 数据       | + 添加项目 ×              |
| Ⅲ 值 西>   | lt 🗖                  |

### 3

添加数据过滤条件。选中整个表格组件,打开属性设置面板。单击"数据过滤条件"后的"添加过滤"。

|                    |   |                      |   |                   | 表格      |   |  |
|--------------------|---|----------------------|---|-------------------|---------|---|--|
|                    |   |                      |   | 数据选项 ————         |         |   |  |
|                    |   | •                    |   | 数据集名称             | 销售明细    |   |  |
| 购买数量               |   | 订单金额                 |   | 组件嵌套参数 🕜          | [0 个项目] | + |  |
| {购买数重}<br>{Sum(购买数 | X | {订単金额} ●<br>{Sum(订单金 |   | 元素输出名称            | <2>     |   |  |
| 1H1)               |   | 20115                |   | 元素是否輸出            | 自动      |   |  |
|                    |   |                      | 1 | 明细数据元素名<br>称      | ÷       |   |  |
|                    |   |                      |   | り<br>明细数据集合名<br>称 | ÷       |   |  |
|                    |   |                      |   | 明细数据元素输<br>出      | 自动      |   |  |
|                    |   |                      |   | 数据排序规则            | [0 个项目] | + |  |
|                    |   |                      |   | 数据过滤条件            | + 添加过滤  |   |  |

配置过滤条件。这里将过滤条件配置为销售大区字段(单击右侧 :

,在下拉列表中选择"销售大区"即可);数据配置为报表参数(单击右侧

.,在下拉列表中选择"销售大区"即可)。

|   | ← 数据过滤条件 |      |   |   |         |     |   |  |  |
|---|----------|------|---|---|---------|-----|---|--|--|
|   | 00 与     | 或    |   |   |         |     |   |  |  |
|   | - 🖻      | 销售大区 | : | = | == 销售大区 | ⊻ : | Ū |  |  |
|   | L +      | 添加过滹 | ŧ |   |         |     |   |  |  |
| 5 |          |      |   |   |         |     |   |  |  |

预览报表。报表直接按照默认数据"西北"进行了数据查询,不会再弹出参数输入面板。

| 销售大区 | 销售省份 | 销售城市 | 类别名称 | 产品名称  | 购买数量 | 订单金额    |
|------|------|------|------|-------|------|---------|
| 西北   | 青海省  | 海东市  | 生鮮蔬果 | 产品001 | 7    | 179.2   |
| 西北   | 青海省  | 海东市  | 综合商品 | 产品011 | 7    | 132.72  |
| 西北   | 陕西省  | 安康市  | 生鮮蔬果 | 产品038 | 19   | 771.21  |
| 西北   | 陕西省  | 安康市  | 饮料烟酒 | 产品021 | 5    | 423.15  |
| 西北   | 陕西省  | 安康市  | 饮料烟酒 | 产品047 | 10   | 940.9   |
| 西北   | 陕西省  | 安康市  | 食品副食 | 产品031 | 20   | 1231.2  |
| 西北   | 青海省  | 海东市  | 生鮮蔬果 | 产品042 | 18   | 900.36  |
| 西北   | 青海省  | 海东市  | 生鮮蔬果 | 产品032 | 9    | 677.97  |
| 西北   | 青海省  | 海东市  | 食品副食 | 产品007 | 5    | 356.7   |
| 西北   | 青海省  | 西宁市  | 生鮮蔬果 | 产品004 | 8    | 136.08  |
| 西北   | 青海省  | 西宁市  | 综合商品 | 产品024 | 8    | 336.96  |
| 西北   | 青海省  | 西宁市  | 日用百货 | 产品023 | 18   | 761.4   |
| 西北   | 陕西省  | 宝鸡市  | 饮料烟酒 | 产品019 | 14   | 564.48  |
| 西北   | 陕西省  | 宝鸡市  | 生鲜蔬果 | 产品032 | 17   | 1081.88 |
| 西北   | 陕西省  | 宝鸡市  | 文体办公 | 产品012 | 12   | 905.28  |

回到顶部

\_